# 視覚障害者の iPhone(VoiceOver)教室 テキスト Be My Eyes アプリ:ボランティアの視覚を借りる

姫路デジタルサポート

2021年12月8日

# 目次

| BE MY EYES アプリ:ボランティアの視覚を借りる             | 1 |
|------------------------------------------|---|
| 1 はじめに                                   | 2 |
| 2 事前準備                                   | 2 |
| 3 登録(サインアップ)手続き                          | 3 |
| (1) Join the Community 画面                | 3 |
| (2) 始めましょう 画面                            | 3 |
| (3) Choose your language 画面とニュース・ストーリー画面 | 4 |
| 4 ボランティアと通話する                            | 5 |
| (1) Video Support 画面の概要                  | 5 |
| (2) 通話の開始から終了                            | 5 |
| (3) スペチャライズド・ヘルプ                         | 5 |
| 5 「設定」と SIRI のショートカット                    | 5 |
| 6 Be My Eyes の利用                         | 6 |
| (1) 人気のある利用方法                            | 6 |
| (2) 忘れてはならないこと                           | 6 |
| (3) うまく通話するヒント                           | 7 |
| (4) 安全のためのヒント                            | 7 |

#### 1 はじめに

Be My Eyes は、視覚に障がいのある人が例えば、家電製品のスイッチのラ ベルを知りたいなど日常生活において読んでもらいたい、見てもらいたい時に、 簡単にボランティアの視覚を借りることができるアプリです。このアプリはワ ールドサミットアウォードにてインクルージョンとエンパワーメントの受賞を するなど多くの賞を受賞するとともに、視覚障がい者の間においても高い評判 を得ています。

アプリの通話ボタンを押すことですぐにボランティアに接続できます。また、 ボランティアの登録数は世界で 540 万人で、視覚障がい者の登録者数は 35 万 人とされています。そのため、24 時間日本語での対応が可能となっています。 一度登録しておくと、ボランティアへのコールも簡単で使いやすいアプリで

す。

#### 2 事前準備

### □ アプリのインストール

Be My Eyes アプリをインストールします。

 ・アプリ名:Be My Eyes バージョン 3.8.2 最新版のアプリをインストールするには、iOS13.6 以上が必要です。それ以前の iOS では、旧バージョンのアプリがインストールされます。

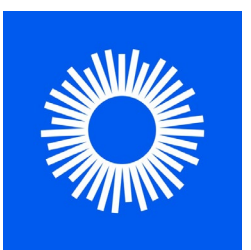

図 Be My Eyes のアイコン

https://apps.apple.com/us/app/be-myeyes/id905177575?itsct=apps\_box\_link&itscg=30200

## □ インストールの操作

・アプリリンク:

上記リンクをダブルタップすると、App Store が起動し、Be My Eyes アプリ をダウンロードする状態になります。

- ・右スワイプで「入手」ボタンに進み、ダブルタップします。なお、「開く」
  ボタンがあれば、すでにインストールがされています。
- ・新しいウィンドウが開きます。右スワイプで進み、「インストール」ボタン
  をダブルタップします。
- ・この前後に Apple ID のパスワードの入力を求められる場合があります。
  その場合は、そのテキストフィールドをダブルタップしてから入力します。

インストール方法の詳細:

https://voice.digital-society.org/index.php/text\_tips-2/install\_update/

### 3 登録(サインアップ)手続き

Be My Eyes を起動すると、まず、サインアップ の手続きを次の手順で行い、名前やメールアドレス を登録します。

(1) Join the Community 画面

サポートを受ける人は次のボタンを押します

・「視覚補助が必要です| ボタン ダブルタップ

「ボランティアとして参加したいです」ボタンは、 ボランティアとして登録するためのボタンです。

(2) 始めましょう 画面

サインアップするために、利用する e-mail の種 類を選択します。

Continue with Email
 Apple ID, Google に登録しているメールアドレス以外のアドレスを登録したい場合にこのボタンを選びます。また、サインインしたい場合もこのボタンを選択します。

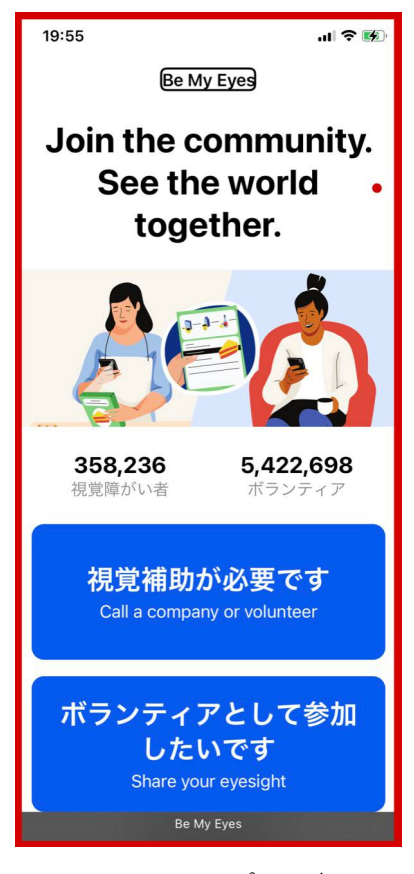

図 サインアップの最初の 画面

• Continue with Apple

Continue with Google
 Apple ID に登録しているメールアドレスを登録する場合はこのボタンを選びます。

Continue with Facebook

Apple、または、Google, Facebook を選択すると簡単にサインアップできます。

なお、いずれかのボタンを押すことで、自分が17歳以上であること、Be My Eyesの利用規約に同意し、受容したことを確認したことになります。

ここでは、手続きが簡単な Apple ID を選択することにします。

□ メールアプリのメールアドレスの確認

Be My Eyes に登録するメールアドレスは、iPhone のメールアプリで受信で きる状態でないといけませんので、次の手順で確認します。

- ・「設定」->「メール」->「アカウント」に移動します。
- ・「iCloud」ボタンをダブルタップし、Apple ID のページに移動します。
- ・右スワイプで、Apple ID に登録されているメールアドレスを確認します。
  このメールアドレスを使用します。
- ・さらに右スワイプで「名前、電話番号、メール」ボタンまで進み、ダブルタ

ップします。

- ・右スワイプで他に登録されているモノを確認します。
- ・スクラブで「アカウント」画面まで戻ります。
- ・Apple ID のメールアドレスが受信できるかどうか を確認します。

- XXXXXX@icloud.com の場合はメールアプリの iCloud で受信できるか確認します。

-上記以外の場合は、他のディレクトリで受信できるか確認します。

- 上記のいずれかで受信できる場合は、「Continue with Apple」ボタンを選択します。

- 受信できない場合は、「設定」->「メール」->「ア カウント」において「アカウントの追加」ボタンを 選択し、Apple ID のメールアドレスを登録します。

# □ Apple ID でサインアップ

「Continue with Apple」ボタンをダブルタップすると、Apple ID や名前が入力されたサインイン画面が現れます。

 ・右スワイプで読み上げて、名前やメールアドレスを 確認します。

なお、このメールアドレスは、iPhone のメールア プリで受信できる状態でないといけません。??

- ・「続ける」ボタンをダブルタップします。
- ・指紋認証を利用する場合は、ホームボタンに指を置 き、認証を行います。

・顔認証の場合は、続けるボタンをダブルタップします。

(3) Choose your language 画面とニュース・ストーリー画面

言語を選択すると、同じ言語を話すボランティアと 組みになります。

- ・日本語を選択します。
- ニュース・ストーリーが毎月配信されます。
- ・「Yes, notify me:はい知らせて」ボタンをダブルタ ップします。

その後、「ようこそ」画面で「はじめましょう」 ボタンをダブタップします。

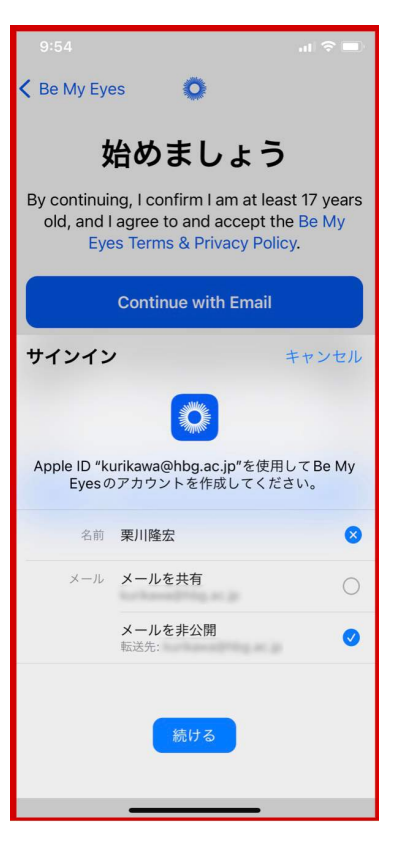

図 サインアップで使うメ ールアドレスと Apple ID

| 20:35<br>◀ Safari                                                                        | † 🖬                   |  |
|------------------------------------------------------------------------------------------|-----------------------|--|
| 0                                                                                        |                       |  |
| Choose your                                                                              |                       |  |
| language                                                                                 |                       |  |
| We will pair you with volunteers wh<br>the same language. You can adjust<br>in settings. | o speak<br>this later |  |
| Q 検索                                                                                     |                       |  |
| おすすめの言語                                                                                  |                       |  |
| 日本語日本語                                                                                   |                       |  |
| English<br>英語                                                                            |                       |  |
| 全ての言語                                                                                    |                       |  |
| Íslenska<br>アイスランド語                                                                      |                       |  |
| Aymara<br>アイマラ語                                                                          |                       |  |
| Gaeilge<br>アイルランド語                                                                       |                       |  |
| Avestan                                                                                  |                       |  |
| Be My Eyes                                                                               |                       |  |

図 言語の選択画面

## 4 ボランティアと通話する

(1) Video Support 画面の概要

画面の最下部にタブバーには、3つのタブ(コン トローラー)が配置されています。「Get Support」 タブ、「コミュニティ」タブ、「設定」タブは、右 または左スワイプで移動できます。また、タブバー への移動は、指をホームボタンからゆっくりと上に スライドさせる指なぞり法が効率的です。

- ・「Get Support」タブ:ボランティアと通話する画 面になります。
- ・「コミュニティ」タブ:交流の場です。
- 「設定」タブ:名前、メールアドレス等を確認したり、変更したりすることができます。また、「ログアウト」ボタンもありますが、ログインしたまま、終了します。
- (2) 通話の開始から終了
  - ・通話開始

「ボランティアに通話する」 ボタンをダブルタッ プします。

マイクとビデオへのアクセスを許可します。「許可する」ボタンをダブルタップします。

ボランティアに接続されます。

・見て欲しいものを伝え、ボランティアの指示に従い、カメラを移動させる。 ・通話を終了する

2本指でダブルタップします。または、「電話を切る」ボタンをダブルタッ プします。

- ・体験レビューページが現れます。 「問題」または「良い」ボタンをダブルタップします。
- (3) スペチャライズド・ヘルプ

マイクロソフトやグーグル、P&G、障害者協会などが商品やサービスについ て専門的な回答を行います。ただし、現状では言語は英語だけです。

5 「設定」と Siri のショートカット

Video Support 画面の最下部タブバーの右に、「設定」ボタンがあります。 「設定」ボタンをダブルタップして、設定画面に進みます。

□ 「設定」画面

設定画面には、プロフィールのところで、名前の確認や、メールアドレスと パスワードの変更ができます。

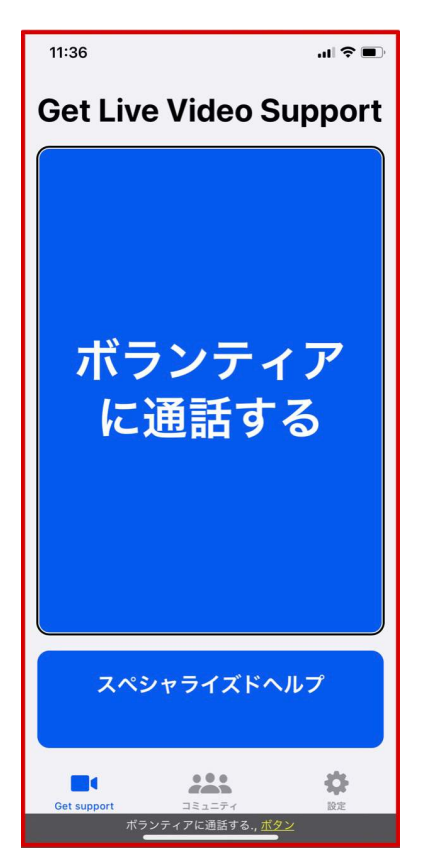

図 Live Video Support 画面

□ Siri のショートカット

Siri のショートカットを使うと、簡単にボランティアを呼び出すことができます。まず、ショートカットの設定を行います。

- ・「設定」 画面の「Siri のショートカット」 をダブル タップします。
- 「おすすめのショートカット」の次の「ボランティアに通話する」ボタンをダブルタップ。
- 「ボランティアに通話する」をショートカットの フレーズとするなら、「完了」ボタンをダブルタ ップします。
- ・それ以外のフレーズに変更するなら、「音声フレ ーズを変更」ボタンをダブルタップします。
   すでに、音声入力の状態になっているので、新し いフレーズを音声で伝え、2本指でダブルタップ して、音声入力を閉じます。
- ・2本指でスクラブをして、「設定」画面に戻り、
  再度、「Siriのショートカット」画面に進み、ショートカットとして登録されているフレーズ
  を確認します。

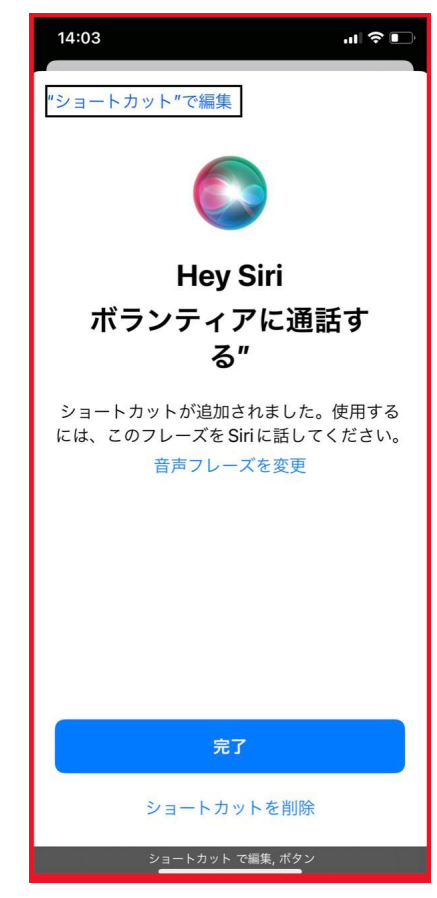

図 Siri ショートカットの登 録画面

なお、この Siri のショートカットを実行すると、 ボランティアを呼び出している状態になりますので、注意が必要です。

### 6 Be My Eyes の利用

FQA から引用します。

https://support.bemyeyes.com/hc/en-us/articles/360005522738-Calling-a-Sighted-Volunteer

- (1) 人気のある利用方法
  - ・家電製品のボタンを読んでもらう
  - ・製品のラベルを読んでもらう
  - ・衣服のマッチングと確認してもらう
  - ・キッチンでのヘルプ
  - ・デジタルデイスプレイまたはコンピューターの画面を読んでもらう。
  - ・TV やゲイムメニューの案内
  - ・自動販売機や売店の操作
  - ・音楽や図書の分類や整理
  - ・宝石などを探してもらう。
- (2) 忘れてはならないこと
  - ·24 時間対応

350 万人のボランティアが世界にいます。彼らは親切で寛大な人で、視覚を 貸すための時間があるのでサインアップしているので、彼らに迷惑をかけて いるとは思う必要はありません。一番に電話を取った人に繋がるので、忙し い人には繋がりません。

・匿名

依頼する方もボランティアも匿名です。他に情報が漏れることがないので、 Be My Eyes を安全に利用できます。ボランティアはただ画面に映った情報 を知っているだけです。

・無料

視覚支援はコストを必要としていません。アプリのダウンロードも完全に無 料です。さらに、広告もありません。

・無制限

援助を依頼する頻度、回数に制限がありません

- ・185 以上の言語
  ボランティアは185 以上の言語を話します。あなたが話す言語が何であれ、
  同じ言語を話すボランティアにつながります。
- (3) うまく通話するヒント
  - ・あいさつをします。
  - ・通話の品質が悪い場合、リラックスして明瞭に話します。
  - ・今回の依頼の背景についてもボランティアに伝えると、ヘルプの準備がうまくできます。
  - ・依頼の対象物にカメラを向けることにベストを尽くします。それがはっきり 見えているかどうか確認するようボランティアに依頼します。
  - ・ボランティアの指示に従うことで、ボランティアは必要なものを見ることができます。
  - ・ボランティアに通話の時間を取ってもらったことに感謝を伝えます。
- (4) 安全のためのヒント
  - ・個人情報を守ります。パスポート、車の免許証、住所、政府が発行した ID などのような識別文書を表示しない。
  - ・金融に関する情報を守ります。クレジットカード、銀行口座、保険、パスワ ードなどは情報共有をしない。
  - ・薬・治療、健康状態に関する情報を共有をしない。
  - ・危険な状態になる可能性のあることに、Be My Eyes は使用しない。